معلومات مهمة أعدك أنك ستحتاج هذه المعلومات مهما طال الزمن

السلام عليكم و رحمة الله تعالى و بركاته

اليكم المعلومات

أصبح الكثير من مستخدمي نظام التشغيل Windows XP على دراية كبيرة وقد يعتقد البعض أنه لم يعد هناك جديد في الحديث عن هذا النظام، ولكننا في هذا المقال نعرض لك بعض الأفكار المبتكرة والحيل التي جمعتها من هنا وهناك ووضعتها هنا حتى تعم الفائده للجميع

لحدف السهم من الاختصارات عندما تقوم بوضع اختصار لأي برنامج أو ملف فإن ويندوز يعرض سهماً صغيرا على الأيقونة للدلالة على أنها اختصار، إن كان هذا السهم لايروق لك فيمكنك إزالته كالتالي:

افتح محرر الريجستري وذلك باختيار الأمر تشغيل من قائمة ابدأ ثم آكتب فيهاregedit وانقر موافق وحين يظهر لك محرر الريجستري انتقل للمفتاح:

HKEY\_CLASSES\_ROOT\lnkfile

ثم انظر إلى الجهة اليمنى من المحرر لتجد القيمةisShortCut وغيراسمها إلى أي اسم تريده وذلك بالنقر فوقها بالزر الأيمن للفارة واختيار من القائمة التي تظهر. ثم أعد تشغيل الجهاز ستجد أن السهم قد اختفى من الاختصارات ماعدا اختصارات المفضلة.

تعرف على جهازك بضغطة زر

اتبع الخطوات التالية: ابدأstart تشغيلrun اكتب في الفراغ, ( dxdiag ) اضغط موافق

هل نسبت كلمة السر لمستخدم! xp في بعض الأحيان نجد ان أحد المستخدمين قد وضع كلمة مرور لحسابة في windows xp أي انك لا تستطيع الدخول إلى حسابة إلى بوضع كلمة المرور ،، لكن كل شي له حل ،، وإليك هذه الطريق لتغيير وإلغاء هذه الكلمة! شغل الجهاز وفي الوضع الأمن safe mode وذلك عن طريق ضغط مفتاح F8 بستمرار في بداية تشغيل الويندوز حتى تظهر لك شاشة بها عدة خيارات ثم اختر " safe mode " ويطلع عليه بالعربي الوضع الأمن ثم nor الأمن ثم مستخدم جديد لم يكن موجودا من قبل اسم بعد ذلك ستظهر لك الشاشة الخاصة بالمستخدمين وبها مستخدم جديد لم يكن موجودا من قبل اسم وهذا المستخدم هو المتحكم الرئيسي للويندوز ،، ادخله ثم اذهب إلى المستخدمين في لوحة التحجم وادخل المستخدم المراد تغيير الرقم السيري له ثم غييرة أو احذف الرقم السري ،، بعد ذلك اعد تشغيل الويندوز بشكل طبيعي. لكن بوضع كلمة سر للمستخدم Administration لان يمكن أحد من تغيير حسابات المستخدمين

ومن الأفضل ترك هذه الحساب كما هو لانه لا يظهر إلى في حالة الوضع الأمن فقط. لحفظ اي ملف وورد او حتى اكسل او باوربوينت او غيرها من برامج الاوافيس بكلمة سر. والطريقة ببساطة بعد ما نختار حفظ باسم نختار قائمة ادوات ومنها نختار خيارات الامان ونضع كلمة السر وثم تأكيدها وبكذا ما يقدر اي احد يفتح هذا الملف الا بمعرفة كلمة السر

يمكنك التخلص من خاصية ابلاغ الخطااو الثغرات و التي تقوم بإرسال رسالة إلى مايكروسوفت: اضغط ابدا Start ثمRun اكتب Msconfig لفتح نافذة اعدادات النظام. و اختر Services من لسان التبويب ازل علامة الصح من عندError Reporting Service اضغط restart لإعادة تشغيل النظام.

وهذه طريقه اخرى إلغاء إرسال الأخطاء إلى مايكروسوفت كلما حدث خطأ ما أدى إلى إغلاق أحد البرامج يظهر لك مربع حوار يطلب منك إرسال تقرير بذلك إلى مايكروسوفت، إذا أردت إلغاء هذه الخاصية اتبع الخطوات التالية: انقر بزر الماوس الأيمن فوق الرمز "جهاز الكمبيوتر My Computer" واختر "خصائص " انقر فوق زر التبويب "خيارات متقدمة Advanced " أنقر فوق الزر "الإعلام عن الأخطاء Error Reporting "

انقر فوق الزر "الإعلام عن الأخطاءError Reporting " اختر البند "تعطيل الإعلام عن الأخطاءDisable Error Reporting "

حذف الماسنجر القديم الذي يأتي مع الويندوز ؟ من قائمة إبدأ ( Start ) إختر أمر ( تشغيلRun ( RunDll32 advpack.dll,LaunchINFSection %windir%\INF\msmsgs.inf,BLC.Remove إنسخه القيمه كما هي ألصقه ثم أضغط زر موافق وسوف يحذفه بسرعه وأعد تشغيل الجهاز

إيقاف تشغيل الكمبيوتر في خطوة واحدة يمكنك إنشاء اختصار على سطح المكتب عند النقر عليه يتم إيقاف تشغيل الكمبيوتر مباشرة دون أية مربعات حوار أو أسئلة، وذلك كالتالي: انقر بزر الماوس الأيمن فوق أي مكان خال على سطح المكتب واختر "جديد New"ثم "اختصار Shortcut " اكتب 00 - s-t 00 الختصار ثم انقر فوق الزر "التاليsاء الماء الماء الماء الماء الماء الماء الماء الماء الماء الماء الماء الماء الماء الماء الماء الماء الماء الماء الماء الماء المكتب عاد المكتب على سطح المكتب واختر "جديد الماء الماء الماء الماء الماء الماء الماء الماء الماء الماء الماء الماء الماء المكتب واختر الماء الماء الماء الماء الماء الماء الماء الماء الماء الماء الماء الماء المكتب واختر الماء الماء الماء الماء الماء الماء الماء الماء الماء الماء الماء الماء الماء الماء الماء الماء الماء الماء الماء الماء الماء الماء الماء المكتب واختر الماء الماء المماء الماء الماء الماء الماء الماء الماء الماء الماء الم

إلغاء القراءة التلقائية إذا أردت إلغاء خاصية القراءة التلقائية Autorun لقرص مدمج، اضغط مفتاح Shiftبشكل مستمر أثناء إدخال القرص في محرك الأقراص المضغوطة

تبى أسمك يظهر اسمك بجوار الساعه فقط اذهب قائمة إبدأ. ( start ) -2إعدادات (setting ) ثم لوحة التحكم. ( control panel ) option). -4اتجه إلى مربع ( customize ) والذي يكون بجانب أسم الدولة الخاصة بك ثم اضغط على مربع الوقت customize. )و الذي عادة ما يكون في أعلى الصفحة الخاصة ب. Customize -5اتجه إلى المربع المكتوب به ((ص)) واكتب اسمك بدل ((ص..... (( ثم الى خانة (( م)) واكتب اسم العائة بدل (( م. (( -6اضغط على زر ثم موافق. كيف تسرع المتصفح هذه طريقة فتاكة وجرب وتشوف الفكرة جنونية والنتيجة ممتازة وهى: ادخل للريجسترى من خلال ابدا ثم تشغيل واكتبRegedit واذهب الى التالى: **HKEY LOCAL MACHINE Software Microsoft** Windows CurrentVersion **Explorer RemoteComputer** NameSpace ستجد أسفل منها القيمة التالية: {D6277990-4C6A-11CF-8D87-00AA0060F5BF} تأكد من القيمة أنها هى!! اذا كانت هي فاحذفها وذلك بالضغط على الزر الأيمن للفأرة واختيار.Delete ستلاحظ سرعة في التصفح. لماذا صار المتصفّح أسرع؟ لأن هذا الريجستري يوجه المتصفح للبحث عن ملفات مشتركة shared (remote) folders/files في الشبكة مما يساعد على بطَّع المتصفح. ملاحظة هذه الطرق يمكن تجربتها على كل الويندوز وعلى كل المتصَّفحات ، كما يجب ملاحظة أنه عند ترقية المتصفح قد يعود الريجستري مرة أخرى لذلك قم بحذفه مرة أخرى.

وداعاً للظهور التلقائي للبرامج عند بدء التشغيل من قائمة ابدا اختار run ثم اكتب regedit ثم اتبع الاتي hkey-currcet-user/software/micrsoft/windows/currentversion/run ستظهر لك البرامج احذفها ما عدا الاولى

كيف تعمل توقيع لك ببريد الهوت ميل اهم شي تعرف مصدر الصورة على الانترنت ويكونRich-TexEditor ON الآن تضغطN++Ctrl وتروح لOption في تحت عمود الAdditional Options رابط باسمSignature اضغط عليه الآن اضغط اوكي ولا تنسى تضغط اوكي

انا عندي ايميل قديم وعندي ايميل جديد كيف اخلي الرسايل الي في الايميل القديم تجيني على النا عندي ايميل الجديد؟

تلقى في خيارات البريد القديم خيار اسمه forword اي اعادة التوجيه للرسائل القادمة الى القى في خيارات البريد العنوان الجديد الذي ستضعه.

## قائمةالبرامج لديك:

هل قائمة البرامج لديك طويله ويصعب العثور على البرنامج المطلوب بسرعة .. إليك هذه الطريقة لتخلص من هذه المشكلة : أ - اضغط بيمين الفارة على قائمة" ابدأ " واختر استكشاف ثم افتح مجلد البرامج ستجد أن جميعها ايقونات لتشغيل البرامج وهي نفسها الموجودة في قائمة البرامج . ب - قم بعمل مجلدات أساسيه مثل "برامج رسم "، "وسائط متعددة" ، "برامج عربية" ..وهكذا.. وذلك بالنقر بيمين الفارة في أي منطقة فارغة في مجلد البرامج واختيار جديد ستفتح قائمة اخترمنها مجلد قم بتسميته إلى ماتريد ثم اضغط . Enter ج - أفلت الاختصارات التي تريد في أي مجلد حتى تكمل عملية الترتيب . د - افتح قائمة البرامج ستجد أنها مرتبه نفس ترتيبك.

ماهي الطريقة مبتكرة لتبادل الملفات النصية عبر المنتدى ؟ هذه الطريقة تساعدك على تبادل الملفات النصية أيضا أضف لبداية الملف النصي الأحرفGIF89a أضف لاسم الملف الامتداد.gif مثال الملف للمتدار للمفاركة عند تنزيل الملف من مشترك آخر يجب عليه اعادة تسمية الملف وحذف الامتداد.gif ويذلك نكون قد استطعنا تبادل الملفات النصية مثلها مثل الصور

كيف استطيع الحصول على رقم الـ IP في الـwindows XP ؟ أضغط بزر الفأرة على صورة الشاشتين في الجهة اليسرى السفلية والتي تدلى على اتصاللك بالنت ثم تظهر للك مربع حواري يوجد به قائمتين هي قائمة عام وقائمة تفاصيل اضغط على تفاصيل فيضهر لك العديد من التفاصيل انظر لـ عنوان IP لعميل فسوف تجد الرقم الخاص بك

لماذا هناك اهتزاز في ايضاءة شاشة ال جي فلايت رون؟ طبعا الاهتزاز بسيطا الان انه غير مريح، فكيف يتم التخلص منه؟ اذهب الى خصائص العرض .. من لوحة التحكم .. ثم اعدادات .. ثم متقدم .. ثم الشاشة .. ثم قم بضبط معدل التردد لديك بحيث يصبح .. 85Hz او اعلى

إعادة تسمية عدة ملفات في خطوة واحدة

إذا كان هناك الكثير من الملفات التي تريد إعادة تسميتها دفعة واحدة فإليك طريقة مبتكرة لأداء ذلك: حدد جميع الملفات التي تريد إعادة تسميتها. انقر بزر الماوس الأيمن فوق الملف الأول واختر إعادة تسميةMename تم قم بتسمية الملف الاسم الجديد وليكنPhoto مثلا. الملفات تلقانيا بشكل متتال ستكون أسماء الملفات Photo فهكذا ....

## أين وضع الإسباتHibernate ?

في مربع الحوار الخاص بإيقاف تشغيلWindows XP تظهر ثلاثة أزرار لثلاثة خيارات هي وضع الاستعدادBtand وإيقاف التشغيلTurn وإعادة التشغيلRestart ، ولا يظهر زر يمثل خيار إسباتHibernate ، لإظهار هذا الزر اضغط مفتاح Shift في لوحة المفاتيح أثناء ظهور مربع حوار إيقاف تشغيل Windows.

## تصحيح تلف النظام

إذا تعرض نظام Windows XP للتلف بحيث لم يستطع العمل، فيمكنك تصحيح هذا التلف والحفاظ على جميع البرامج والإعدادات الحالية، وذلك بإتباع الخطوات التالية: قم ببدء تشغيل الكمبيوتر من خلال القرص المدمج الخاص بنظام Windows XP اختر البندR أو Repair عندما يسألك برنامج الإعداد عن نوع الإعداد الذي تريده. أنها نسبة مهمة تؤخد من طرف system والتي لا يستغلها في اي شيء, لدى من الأفضل انتستفيد منها اتنت للأبحار عبر الشبكة بسرعة أكثر.

كيف تستفيد من 20% من connexion التي يأخدها الوندوز منك ولا يستغلها

الطريقة سهل وهي لا تخلق أي تاثير على.windows XP Familial ابدأ معي < Démarrer ثم عنها حضع هدا اللامر gpedit.msc وضغط على حستفتح لك نافدة أدهب وتتبع الخطوات التاليةمن اليسار الى اليمين Stratégie ordinateur local / Configuration ordinateur / Modèles d'administration / Réseau / Planificateur de paquets QoS Limite de محمد الى المرتبة الاخيرة اضغط عليها و انضر الى يمين النافدة ستجد مدتبد نسبة 20. %حولها الى 0 %.وقم بتاكيدها بالضغط على وبعد edémarrage ستلاحظ الفرق

وسلامي لكم وارجوا ان تكون الاستفادة عمت الجميع